# Alterar o endereço IP do sensor SCA ONA

Contents

## Introdução

Este documento descreve como alterar o endereço IP de um sensor Secure Cloud Analytics ONA.

# Pergunta: Como altero o endereço IP no meu sensor Secure Cloud Analytics ONA

## Resposta:

- Faça login no ONA Sensor CLI
- Faça um backup do arquivo em /etc/netplan/[file\_name].yml
  - sudo cp /etc/netplan/[nome\_do\_arquivo].yml /opt/obsrvblona/[nome\_do\_arquivo].yml.bak
- Use nano ou vi para editar o arquivo de configuração do netplan yml
  - "sudo nano [file\_name].yml"
  - Atualize o endereço IP e o Gateway e salve o arquivo yml.
- Reaplicar a configuração do netplan recém-atualizada
  - sudo netplan apply

A captura de tela mostra um exemplo de arquivo de configuração /etc/netplan/01-netcfg.yaml de um sistema de laboratório

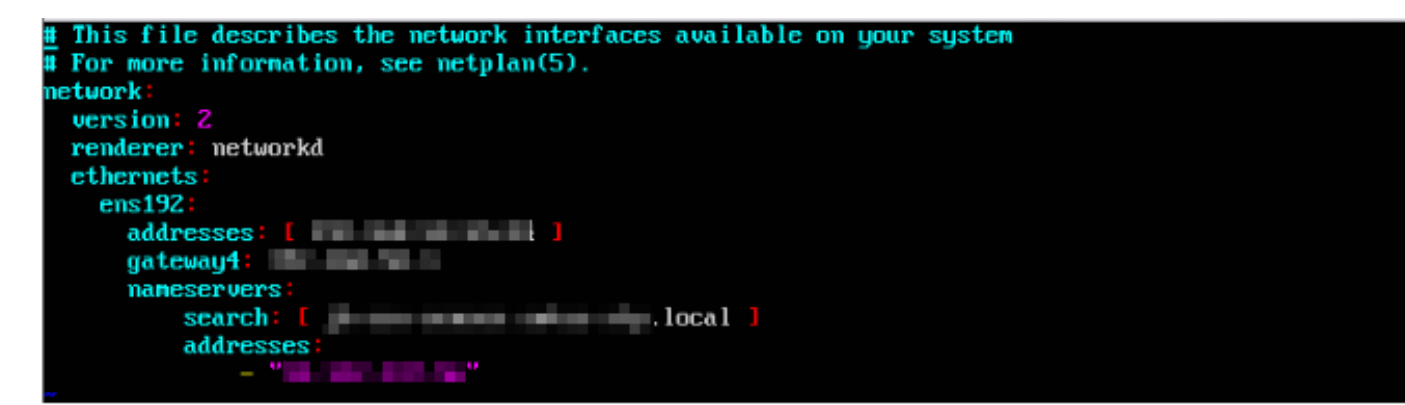

#### Sobre esta tradução

A Cisco traduziu este documento com a ajuda de tecnologias de tradução automática e humana para oferecer conteúdo de suporte aos seus usuários no seu próprio idioma, independentemente da localização.

Observe que mesmo a melhor tradução automática não será tão precisa quanto as realizadas por um tradutor profissional.

A Cisco Systems, Inc. não se responsabiliza pela precisão destas traduções e recomenda que o documento original em inglês (link fornecido) seja sempre consultado.